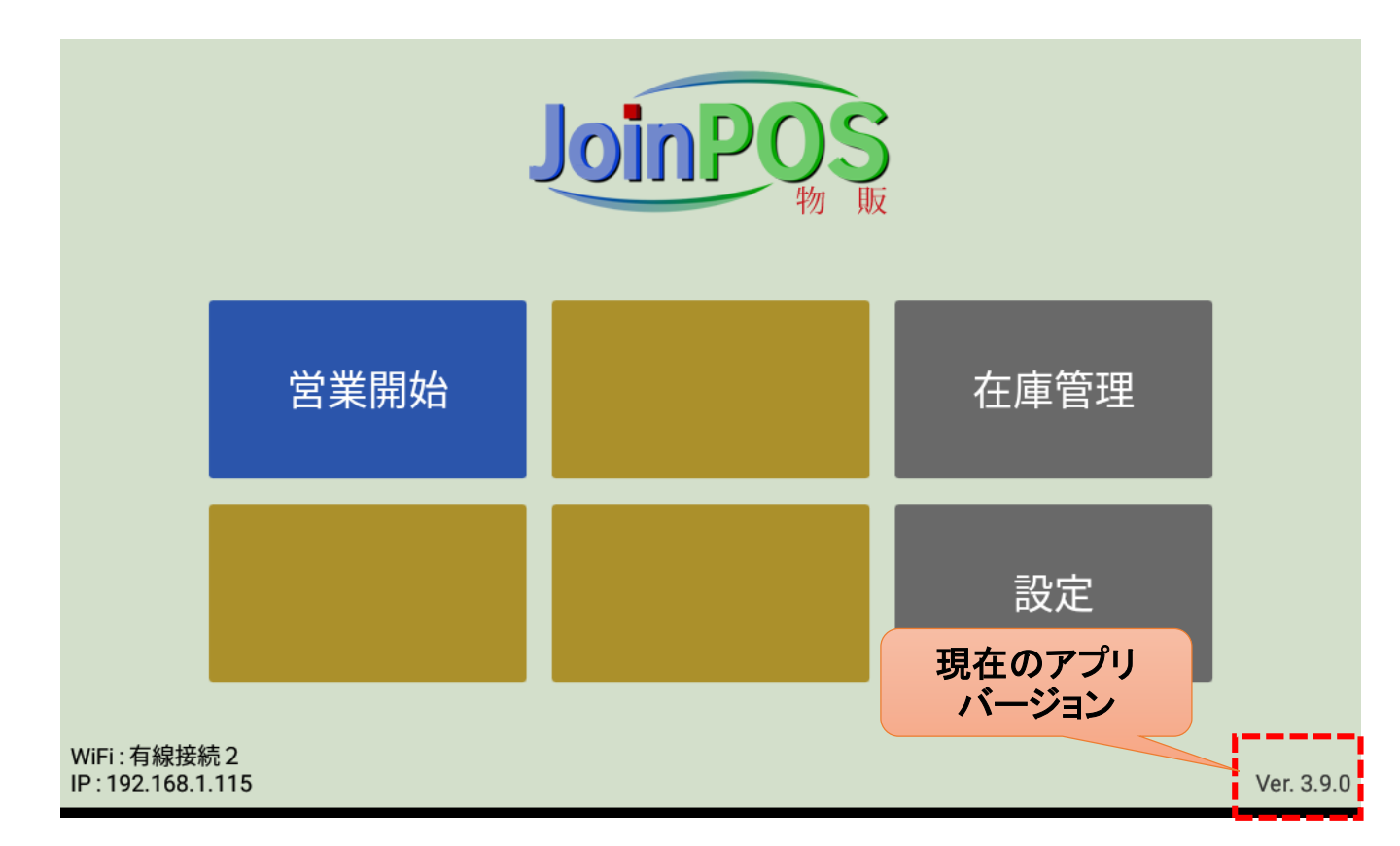

## ■下記URLをクリック <u>http://joinsw.com/apk.html</u>

| $\leftarrow$ $\rightarrow$ C $\odot$ http://jc                           | oinsw.com/apk.html                     |                                            |      | \$ <b>\</b>                         | X |
|--------------------------------------------------------------------------|----------------------------------------|--------------------------------------------|------|-------------------------------------|---|
| ホーム                                                                      | POS製品                                  | ERP・その他製品                                  | 事業分野 | 会社案内                                |   |
| POS,OES / 飲食店様向けIT専門会社<br>顧客の期待を理解し、評価し、明確化し、マネジメントすることによって、顧客の要求事項を満たす。 |                                        |                                            |      |                                     |   |
| アプリの手動更新                                                                 |                                        |                                            |      | POS製品                               |   |
| <u>PC版JoinPOS(リテール用) v398</u><br><u>PC版JoinPOS(飲食店用)v393</u>             |                                        |                                            |      | <u>システム構成</u><br>POS紹介動画<br>セルフオーダー |   |
| <u>最新 ハンディー V3</u><br><u>最新 レジ V3</u> 「F                                 | 現在のアプリバージ<br>℃版JoinPOS(リテ-<br>⇒ アプリがダウ | ョンより新しい場合、<br>ール用) vxxx」をクリック<br>ウンロードされる。 |      | カスタマディスプレイ   勤怠管理   会員・ポイント管理       |   |
| <u>カスタマディスプレイ v124</u><br>古い ハンディー V2                                    |                                        |                                            | -    | アプリ手動更新                             |   |

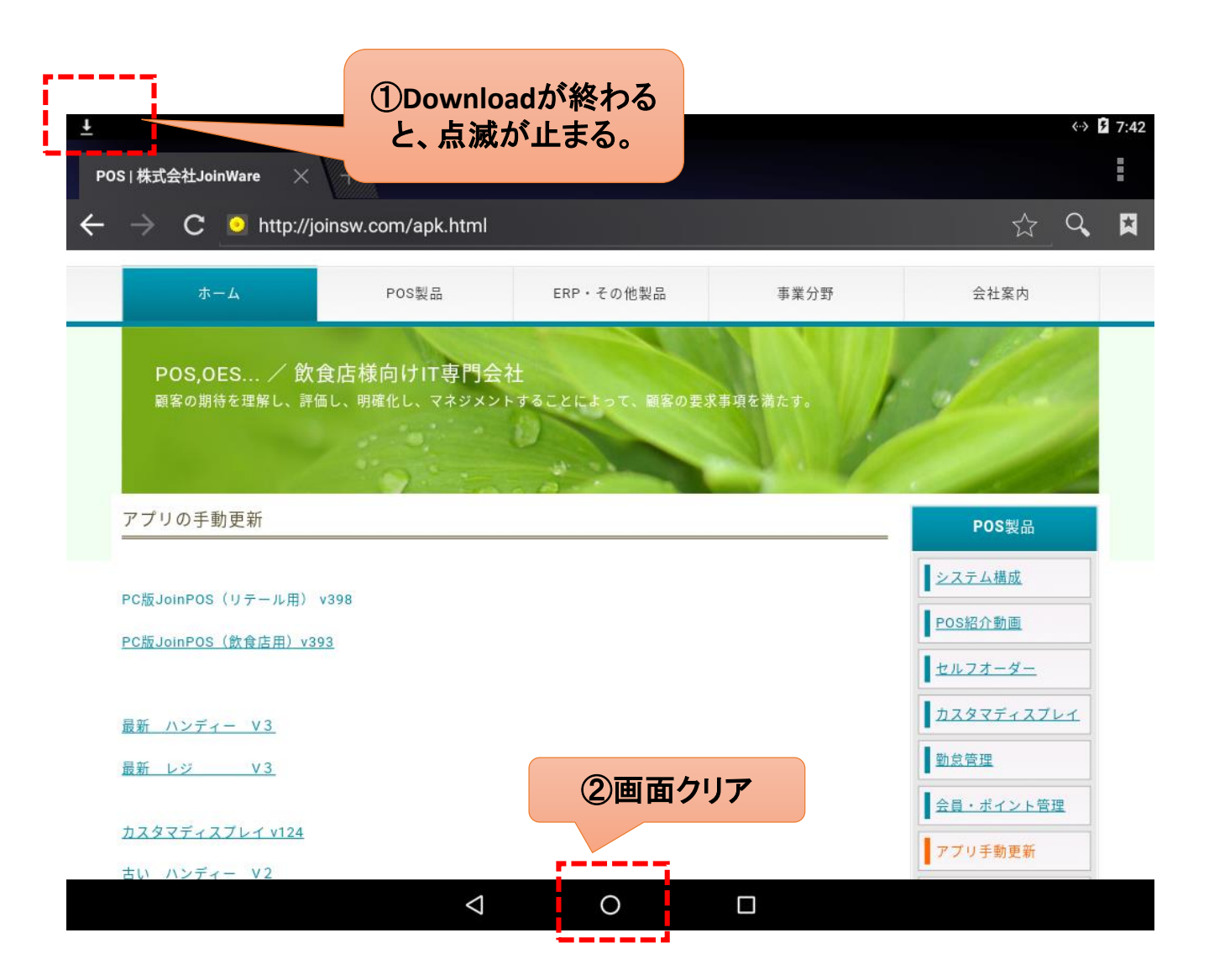

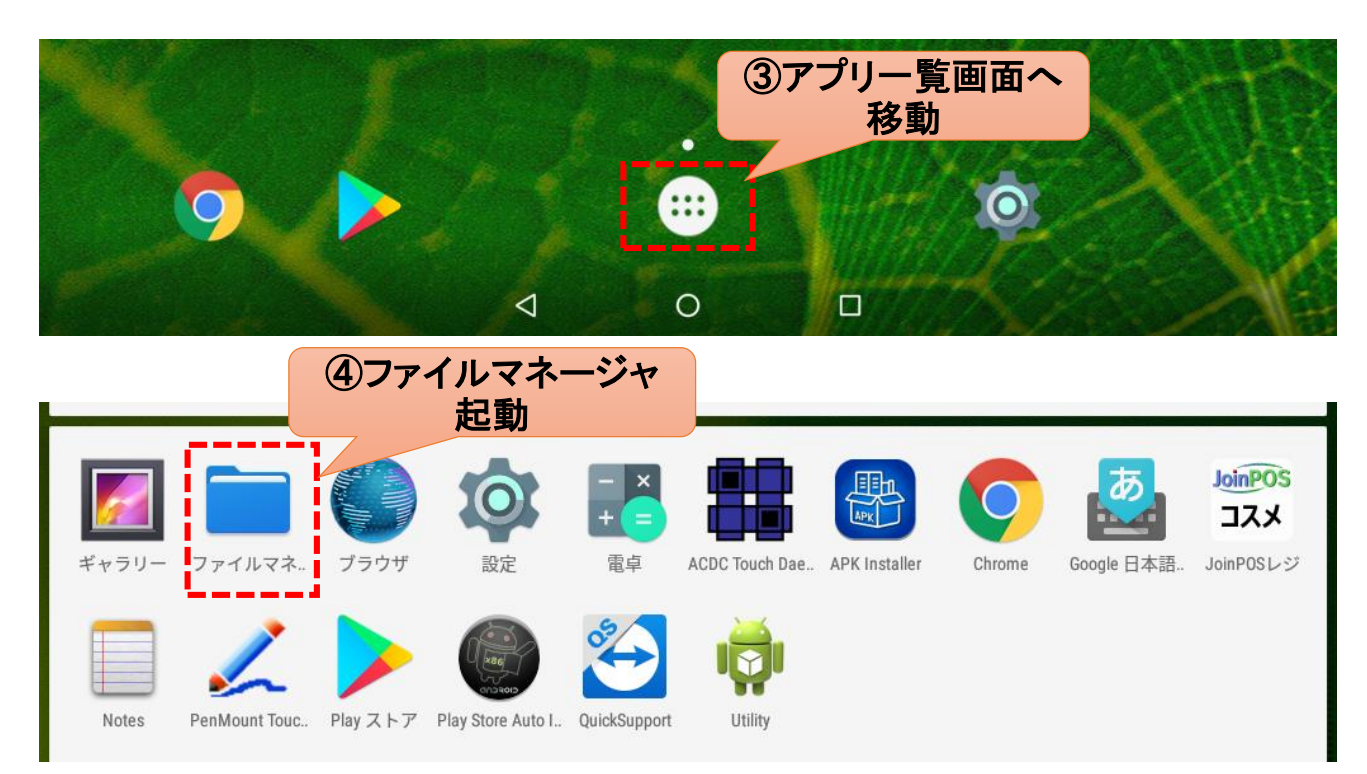

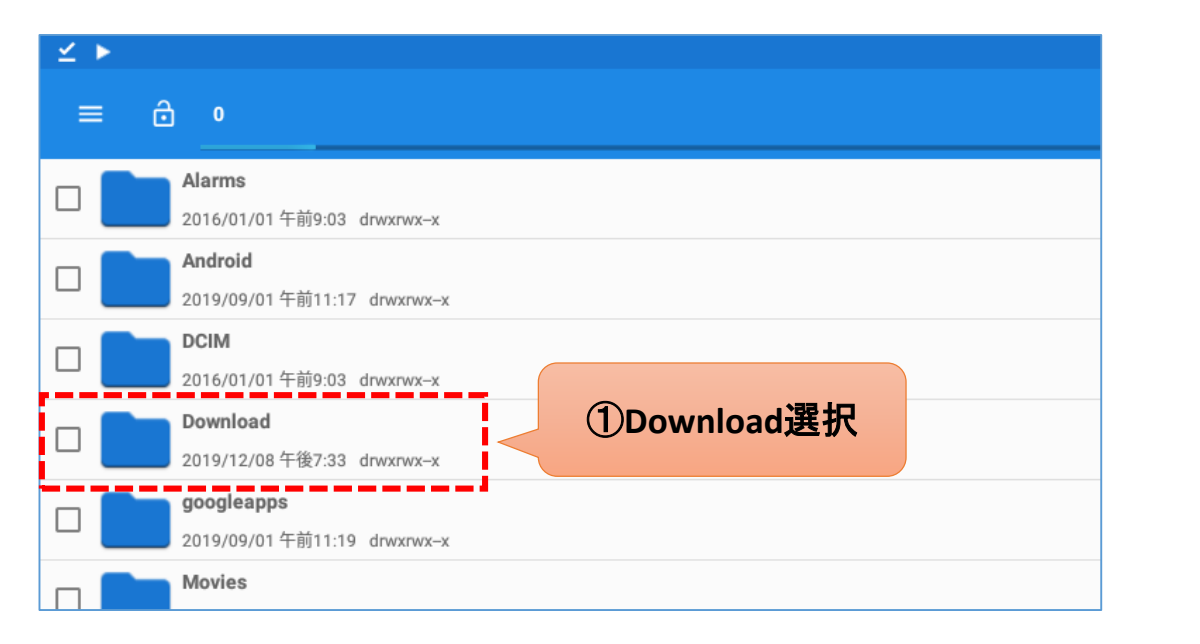

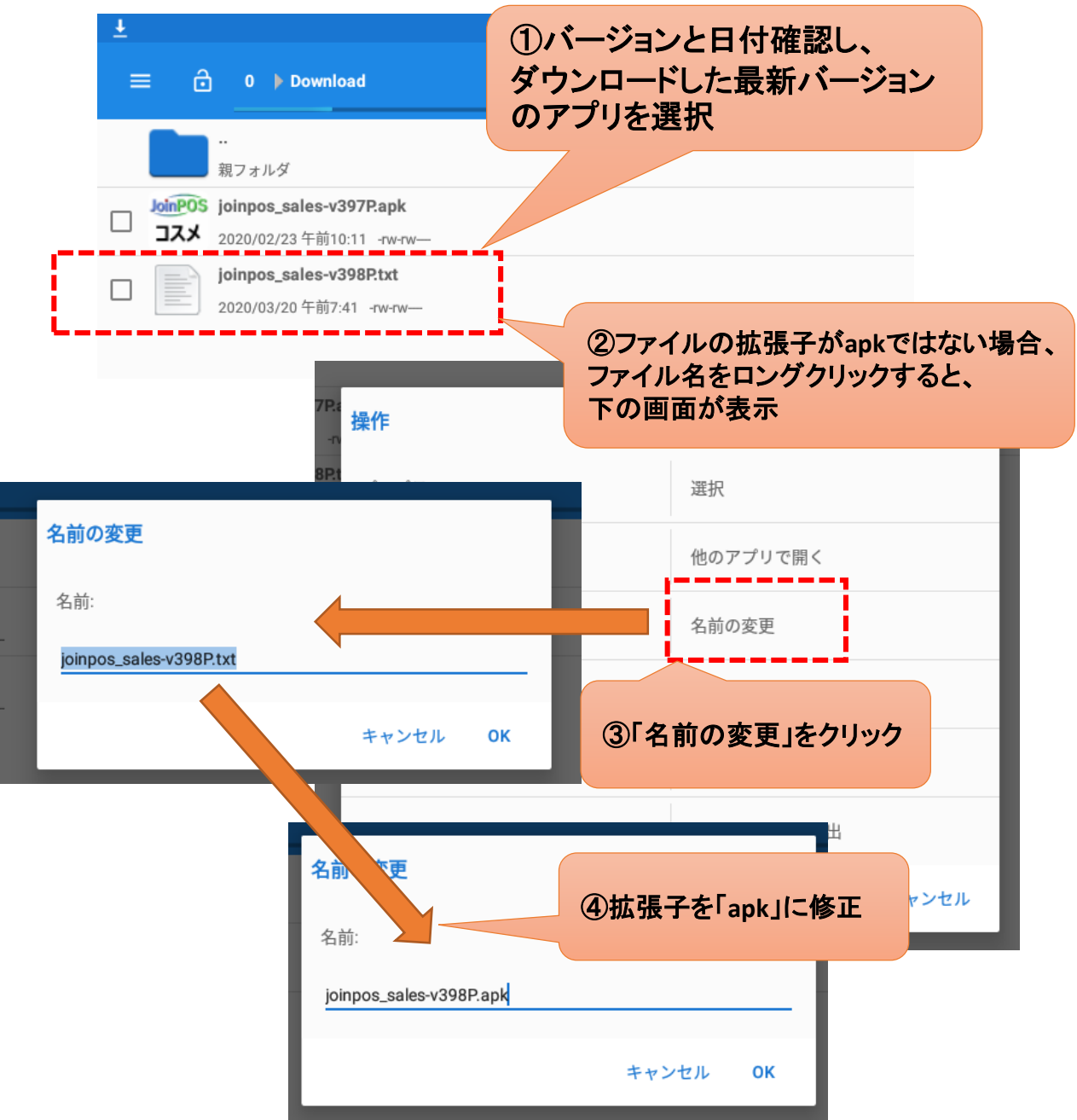

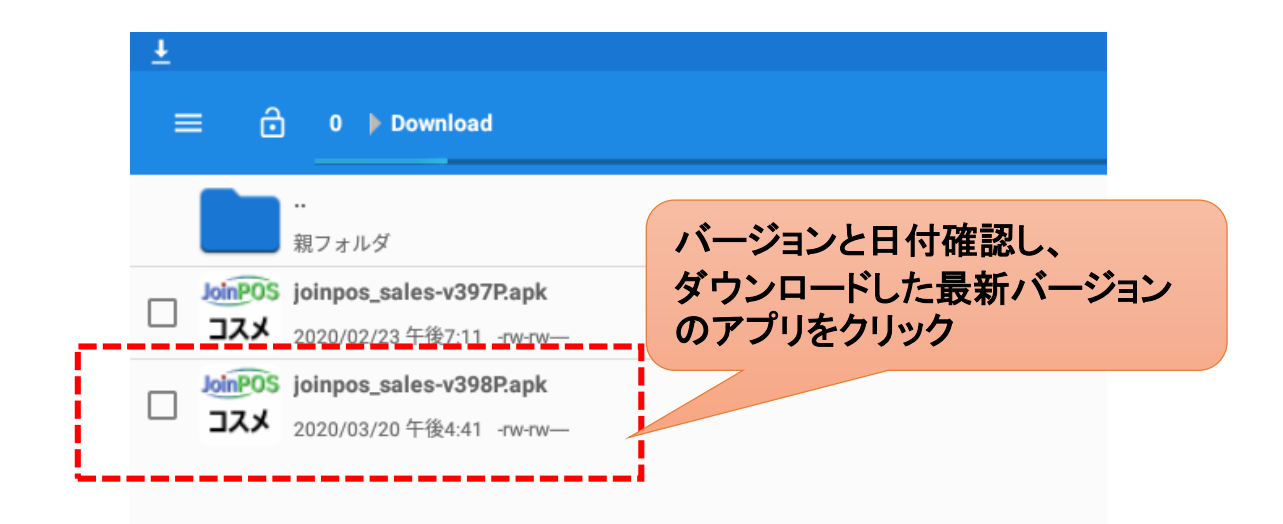

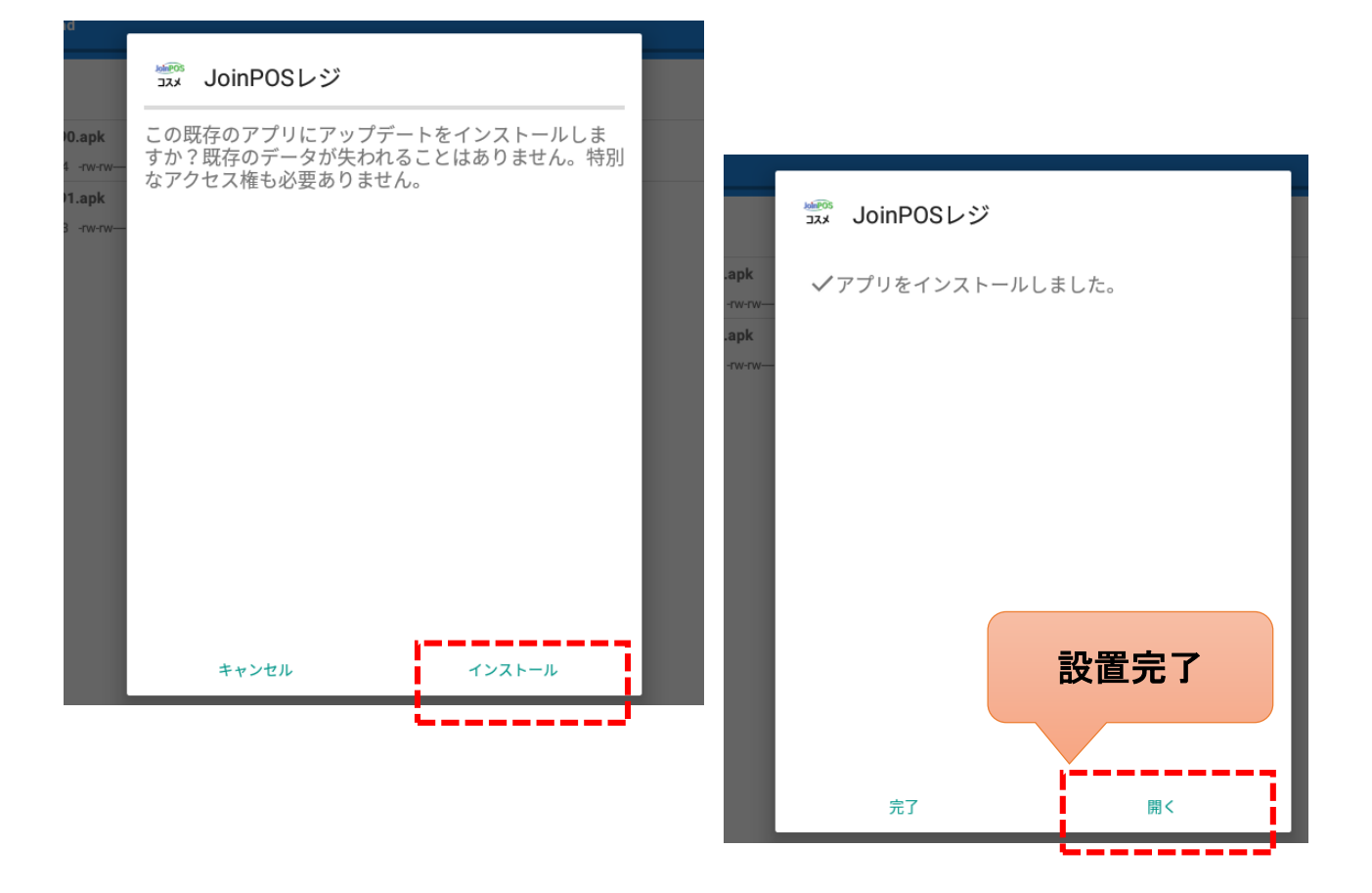